## ALTERANDO SENHA DO PORTAL ACADÊMICO

1- Efetuar login <u>http://portal.ufrb.edu.br/PortalSagres/Acesso.aspx</u> com login e senha:

| UF B Universidade Federal do<br>Recôncavo da Bahia      |        | Seja Dem-Vindo<br>Quinta-feira, 19 de novembro de 201 |    |  |  |  |
|---------------------------------------------------------|--------|-------------------------------------------------------|----|--|--|--|
| Alterar e-mail                                          |        |                                                       |    |  |  |  |
|                                                         |        |                                                       |    |  |  |  |
| Sagres Portal                                           |        |                                                       |    |  |  |  |
| Sagres Portal                                           | Senha: |                                                       |    |  |  |  |
| Sagres Portal<br>Usuário:                               | Senha: | Entr                                                  | ar |  |  |  |
| Sagres Portal<br>Usuário:<br>Iogin<br>Esqueceu a senha? | Senha: | Entra                                                 | ar |  |  |  |

## 2- Ir em Configurações | Alterar senha:

| Portal SAGRES - Portal do alun                                                                         | Notícias                         | k.                             |                                                                                                    |                                                                                                    |                                                                                                    |                                |          |               | Dados Cadastrais<br>Gerenciamento de Notificações |
|----------------------------------------------------------------------------------------------------|----------------------------------|--------------------------------|----------------------------------------------------------------------------------------------------|----------------------------------------------------------------------------------------------------|----------------------------------------------------------------------------------------------------|--------------------------------|----------|---------------|---------------------------------------------------|
| RESUMO ACADÊMICO -                                                                                     | MICO - MEUS HORÁRIOS -           |                                |                                                                                                    |                                                                                                    |                                                                                                    |                                |          | Alterar Senha |                                                   |
| O seu escore atual é<br>*O valor do seu escore pode estar desatualizado.<br><b>Ver fluxograma &gt;</b> | 08:00                            | SEG                            | TER<br>CFP403<br>T01                                                                                                    | QUA<br>CFP175<br>T01                                                                                                    | QUI<br>CFP381<br>T01                                                                                               | SEX<br>CFP175<br>P01           | SAB      | DOM           |                                                   |
| notícias –                                                                                             | 10:00<br>11:00<br>11:00<br>12:00 | CFP404<br>T01<br>CFP404<br>T01 | T01                                                                                                    | CFP404<br>T01<br>CFP404<br>T01                                                                                                    | T01                                                                                                    |                                |          |               |                                                   |
|                                                                                                    | 13:00<br>15:00<br>15:00<br>17:00 | CFP381<br>P03                  |                                                                                                    |                                                                                                    |                                                                                                    | CFP164<br>T02<br>CFP164<br>T02 |          |               |                                                   |
|                                                                                                    |                                  |                                | P175 - INT<br>11 :: Sem es<br>P381 - QU<br>13 :: Sem es<br>P403 - ME<br>11 :: Sem es<br>P404 - CA<br>11 :: Sem es<br>P164 - FIL<br>12 :: Sem es | RODUÇÃO<br>ipaço físico<br>ipaço físico<br>ipaço físico<br>ipaço físico<br>rODOLOGI.<br>ipaço físico<br>LOLO DIFE<br>ipaço físico<br>OSOFIA E El<br>ipaço físico | À ESTATÍST<br>definido<br>definido<br>AL I<br>definido<br>definido<br>RENCIAL E<br>definido<br>DUCAÇÃO<br>definido | ICA<br>ALHO CIENT              | TFICO    |               |                                                   |
|                                                                                                    | MINHAS                           | TURMA                          | S<br>CALCUL                                                                                                    | O DIFERI                                                                                                    | ENCIAL E                                                                                                    | INTEGRA                        | L I - 68 | -             |                                                   |

3- Inserir a senha antiga e digitar a senha nova e confirmar e clicar em Alterar:

| UF B Universidade<br>Recôncavo d | e Federal d<br>la Bahia | Quint    | ta-feira, 19 de novembro de 2015 |                        |  |  |  |  |
|----------------------------------|-------------------------|----------|----------------------------------|------------------------|--|--|--|--|
| Alterar senha                    |                         |          |                                  |                        |  |  |  |  |
| Senha atual:                     |                         | •••      |                                  |                        |  |  |  |  |
| Nova senha:                      |                         | ••       |                                  |                        |  |  |  |  |
| Confirmar nova senha:            |                         |          |                                  |                        |  |  |  |  |
|                                  |                         | Cancelar | Alterar                          |                        |  |  |  |  |
|                                  |                         |          |                                  | Tecnologia Educacional |  |  |  |  |